# ODML 管理者用マニュアル

Ver.1.0

# 1.ODML 拠点管理者にお願いしたいこと

- 1. 御社拠点のアクセスアカウント・パスワードの管理
- 2. 定期的なログ解析

## 2. アクセス方法

- 通常通り、ユーザーとし てログインしてください。
- 2. トップページのメニューから「**アカウント設定**」を選んでください(↑)。
- 3. 管理者パスワードを入力してください(ログインパスワードではありません)。
- 4. 「アカウント情報の変更を行う」ボタンを押してください。

# 3. アカウント設定

・ここでは、拠点ごとのログインに利用されるアカウントログインIDとパスワードの変更ができます。定期的・あるいは社員異動後などに変更されることをお薦めいたします。
 (不正アクセスの最大の防御はパスワードの変更です)

・<u>ログインID・バスワードの設定</u>

・ログインユーザーの追加・変更・削除

カテゴリー別検索 | 会社名別検索 | マイページ (アカウント設定) ログ解析 | ヘルプ | ログアウト

・上段の「**ログイン ID・パスワードの設定**」をクリックしてください。

## ●ログイン ID

・ログインの際に使用する ID を半角英数で6~8文字 を入力してください。

| ログインID    | 半角英数6~8文字をご入力ください。       |
|-----------|--------------------------|
| バスワード     | ●●●●● ¥角英数6~8文字をご入力ください。 |
| バスワード(確認) | 半角英数6~8文字をご入力ください。       |
|           | 入力内容の確認                  |

## ●パスワード

- ・ ログインの際に使用するパスワードを半角英数で6~8文字入力してください。
- ・ すべて●で表現されますので、入力間違いの無いようお気をつけください。
- ・ 間違いを防ぐため、同じパスワードを再度ご入力いただきます。
- ・ 最後に「入力内容の確認」ボタンを押してください。
- ・ 次のページで間違いがなければ「更新」を押してください。

- 次に、御社拠点ユーザーを追加したり、削除したり、名前の変更を行います。
- また、管理者の設定や、この画面にはいるための管理者パスワードの変更も可能です。

## ● ユ ー ザ ー の 追 加

- ・ 氏名欄に追加したい人名を入力してください。
- 右横の「カナ」はユーザー名を選ぶ際の並び方に
  影響をします。必ずカタカナで入力してください。
- ・ E-mail は空欄でもけっこうです。

| 1ダインユーザーの道<br>i名:                | thu<br>氏名(カナ):                                 | E-Mail:    |          | <b>B</b> 1623 |       |                   |
|----------------------------------|------------------------------------------------|------------|----------|---------------|-------|-------------------|
| 5.名・氏名(カナ)は必<br>5.名(カナ)は全角カナ     | ず入力してくだきい。<br>で入力してくだきい。スペースは入                 | カレムにドビンさん。 |          |               |       |                   |
| 11 () () ()                      | W. 8484                                        |            |          |               |       |                   |
| 20122-0-008                      |                                                |            |          |               |       |                   |
| 氏名 米必須                           | 氏名(カナ) 米必須                                     | E-NAIL     | 1224     | バスワード         | 6910R |                   |
| 氏名 米名浦<br>夏畑レドン                  | 氏名(カナ) 米石油<br>アムペレオン                           | E-RAIL     | 846      | 112-10        |       | 129.              |
| 氏名 米必須<br>草油レドン<br>二百日大          | K名(カナ) 米石油<br>といいまた<br>ったいまたり<br>ったいたり」        | - MAIL     | 1444<br> | 5720-F        |       | 129.<br>129.      |
| 氏名 米必須<br>草油レキン<br>公司は大<br>下十18和 | K&OF) ×63  /////ポー  ////////  ///////  /////// | L- NALL    |          | hrs an        |       | 128<br>128<br>128 |

内容に間違いがなければ「新規登録」ボタンを押してください。下欄に追加されます。

### ●ユーザーの・変更・削除

- ・ 変更したいユーザーの名前が書いてある行の最右列の「編集」ボタンを押してください。
- ・ その行が編集可能となります。変更したい箇所だけを編集してください。
- 「管理者」にチェックを入れると、そのユーザーは管理者となり、現在行っている作業やログの 確認が可能となります。
- ・ 「**パスワード**」とはこの画面にはいるための管理者パスワードです。
- 管理者は複数設定できまが、セキュリティ上、できるだけ少人数での運用をお薦めします。
- ・ 「削除」にチェックを入れるとそのユーザーは削除されます。
- ・ 最後に間違いがないか確認できたら最右列の「更新」ボタンを押して完了です。

## 4. ログ解析

カテゴリー別検索 | 会社名別検索 | マイベージ | アカウント設定 - ログ解析 レールプ | ログアウト

・ここでは、ユーザーのアクセス状況や文書ダウンロード状況をリアルタイムで確認することができます。

- ・トップページのメニューから「ログ解析」を選んでください(↑)。
- ・ここでも管理者パスワードが要求されます。

## ●アクセス状況

アクセス状況 | カタログアクセス状況 | HOME

- ユーザーが ODML.JP にいつアクセスしたかを確認することができます。日頃のパソコンやネットワーク利用状況を知ることができます。
- ・ 左端の「ログインユーザー」を選択することで、
  ユーザー別のアクセス状況を把握することができます。
- 「表示範囲」を選択することができます。「本日」「1週間」「1ヶ月」「すべて」の中から、用途
  に応じて最適な表示範囲を選択してください。
- ページは複数に別れることがあります。
- ユーザーがログイン後に検索などを行っても、文書のダウンロードをしなかった場合はここに表示されることはありません。
- ユーザーごと、あるいは拠点ごとに関心の高い文書などの傾向を調べたり、不正アクセスがない かなどをチェックするためにも定期的に解析ください。

ご不明の点はいつでもアワデントまでお尋ねください。

#### 有限会社アワデント 粟津貴昭

#### 携帯 090-3328-9989 taka@ourdent.com